- https://help.m-privacy.de/

## Spamfallenkonto einrichten

Ein Spamfallenkonto ist ein Konto, welches verschiedene E-Mail-Adressen verwalten auf denen keine regulären E-Mails eingehen dürfen. Es handelt sich dabei um ein E-Mail-Sammelkonto, auf welchem ausschließlich Spam-E-Mails eingehen. Wird eine E-Mail-Adresse als Spamfalle auf dem mp-Mailserver deklariert, so werden automatisch alle auf diesem Konto eingehenden E-Mails als Spam gewertet und dem Lernprozess des mp-Mailservers hinzugefügt.

## Voraussetzungen zur Nutzung von Spamfallen-Konten

- Es muss als Administrator *maint* ein Benutzer angelegt sein oder werden, der die E-Mail-Adressen f
  ür das Spamfallen-Konto verwaltet. Ein Benutzer entspricht auf dem mp-Mailserver einem E-Mail Konto. Um Verwechselungen mit regul
  ären Konten auszuschlie
  ßen empfiehlt die m-privacy diesen Benutzer (das E-Mailkonto) *spamfalle* zu nennen.
- Die dem Spamfallenkonto hinzuzufügende E-Mail-Adresse muss dem Benutzer spamfalle (oder dem von Ihnen angelegten Benutzer) als Mail-Alias zugeordnet werden. Diese Zuordnung erfolgt ebenfalls als Administrator maint. Ist der Alias schon einem anderen Konto zugeordnet muss dieses bei dem alten Account gelöscht werden.
- 3. Es muss der E-Mailfilter *amavis-maia* benutzt werden. Mit dem amavis-new ist keine Nutzung von Spamfallen-Konten möglich.

## Vorgehensweise

- Um eine E-Mail-Adresse dem Spamfallenkonto hinzuzufügen prüfen Sie bitte, ob alle Voraussetzungen erfüllt sind.
- Melden Sie sich als Benutzer *mailadmin* (der Administrator für den Maia-Mailguard) über die Weboberfläche des Maia-Mailguard an. Sie erreichen die Anmeldemaske über:

https://[IP-Adresse Ihres mp-Mailserver]/maia/

Die Anmeldung erfolgt mit dem Benutzernamen *mailadmin@ihre\_Domäne* mit dem zugehörigen Passwort (haben Sie das Passwort vergessen, können Sie dieses als Administrator *maint* neu setzen).

• Nachdem Sie angemeldet sind, wählen Sie den Menüpunkt *Verwaltung » Benutzer* aus. Sie sehen nun folgendes Menü:

|                                  | Inhalt des Zwischenspeichers                                                                                                    |
|----------------------------------|----------------------------------------------------------------------------------------------------|
|                                  | Sie haben 0 E-Mails in Ihrem Kein-Spam-Zwischenspeicher.<br>[Melden/Bestätigen]                                                                                                    |
| Maia Maliguard<br>m-privacy      | Sie haben 0 E-Mails in Ihrem Spam-Zwischenspeicher.<br>[Melden/erneut zustellen] Klicken Sie hier um diese zu melden oder eine versehentlich blockierte E-Mail erneut zuzustellen.                    |
| Willkommen<br>Berutzer mailadmin | Sie haben 0 E-Mails in fhrem Viren-Zwischenspeicher.<br>[Löschen/emeut zustellen] Klicken Sie hier um diese zu löschen oder eine versehentlich blockierte E-Mail emeut zuzustellen.                   |
| (Wilkommen)                      | Sie haben 0 E-Mails im Zwischenspeicher für verbotene Dateianhänge.<br>[Löschen/erneut zustellen] Klicken Sie hier um diese zu löschen oder eine versehentlich blockierte E-Mail erneut zuzustellen.  |
| (Statistiven )                   | Sie haben 0 E-Mails in Ihrem Zwischenspeicher für defekte Kopfzeilen.<br>Röschen/erneut zustelleni Klicken Sie hier um diese zu löschen oder eine versehentlich blockierte E-Mail erneut zuzustellen. |
|                                  | Alle E-Mails löschen                                                                                                    |
| (Einstelungen)                   | 0 SPAM-E-Mails an Sie wurden blockiert         0 Viren an Sie wurden blockiert           498245 Spam-E-Mails systemweit blockiert         6341 Viren systemweit blockiert                             |
| IVerwaltung I                    |                                                                                                    |
|                                  |                                                                                                    |
| 0                                |                                                                                                    |
| Version<br>1.0.2                 |                                                                                                    |

• Wählen Sie aus dem Menüpunkten der linken Spalte den Menüpunkt *Verwaltung* aus. Sie sehen eine Liste von Administrationsmenüs aus denen Sie bitte den Menüpunkt *Benutzer* auswählen.

Sie sehen eine Übersicht von Feldern. Tragen sie bitte in das Feld *Neue E-Mail-Adresse/Alias hinzufügen* die E-Mailadresse ein, welche dem Spamfallenkonto hinzugefügt werden soll.

| Neue E-Mail-Adresse/Alias hinzufügen ?   |                                      |  |  |  |  |
|------------------------------------------|--------------------------------------|--|--|--|--|
| Neue E-Mail-Adresse/Alias<br>hinzufügen: | spam@your_domain.de                  |  |  |  |  |
|                                          | Neue E-Mail-Adresse/Alias hinzufügen |  |  |  |  |

Klicken Sie anschließend auf den Button *Neue E-Mailadresse/Alias hinzufügen*. Damit wurde die neue E-Mail-Adresse in den Pool zu verwaltender E-Mail-Adressen hinzugefügt.

• Im nächsten Schritt muss die E-Mail-Adresse noch dem Spamfallen-Konto hinzugefügt werden.

Wählen Sie dazu bitte aus den Administrationsfeldern nun das Feld *E-Mail-Adresse/Alias verknüpfen* aus. Sie sollten nun die im letzten Schritt hinterlegte E-Mail-Adresse in der Liste der verfügbaren Adressen sehen. Wählen Sie bitte die erstellte E-Mail-Adresse aus und wählen Sie ebenfalls in der darunter stehenden Liste der Konten das Konto für die Spamfalle aus. In unserem Beispiel ist das das Konto *spamfalle*.

| E-Mail-Adresse/Alias verknüpfen ? |                                 |  |  |  |
|-----------------------------------|---------------------------------|--|--|--|
| E-Mail-Adresse/Alias:             | spam@your_domain.de             |  |  |  |
| Benutzerkonto:                    | spamfalle                       |  |  |  |
|                                   | E-Mail-Adresse/Alias verknüpfen |  |  |  |

Bestätigen Sie bitte die Auswahl mit dem Button E-Mail-Adresse/Alias verknüpfen.

• Als nächstes müssen noch die Einstellungen für das Spamfallen-Konto für die neue E-Mail-Adresse aktualisiert werden. Dazu bitte aus dem Auswahlmenü den Menüpunkt *Benutzer* auswählen und nach dem Konto *spamfalle* suchen.

| Benutzer ?      |                                |
|-----------------|--------------------------------|
| Benutzerdetails | spamfalle<br>(* = Platzhalter) |
|                 | Benutzer finden                |

Durch Bestätigung der Auswahl gelangen Sie zur Übersicht aller Benutzer mit dem Namen *spamfalle*. Bitte klicken Sie auf den Benutzer. Sie wechseln damit als Administrator in die Rolle des Benutzers *spamfalle*.

| ?                   |           |      |       |        |        |  |
|---------------------|-----------|------|-------|--------|--------|--|
| 1 Benutzer gefunden | Kein-Spam | Spam | Virus | Banned | Header |  |
| spamfalle           | 0         | 0    | 0     | 0      | 0      |  |

Dass Sie die Rolle gewechselt haben wird im Kopf der linken Hauptmenüleiste dadurch angezeigt, dass Sie nicht mehr als Benutzer *Administrator* angemeldet sind, sondern als *mailadmin (als spamfalle)*. Sie arbeiten nun im Account des Benutzers *spamfalle* als Administrator.

Bitte wählen Sie nun aus den Menüpunkten auf der linken Seite des Hauptmenüs den Menüpunkt *Einstellungen* aus. Klicken Sie bitte dort auf die E-Mail-Adresse neben dem Button *Primäre Adresse*.

Überprüfen Sie bitte die Einstellungen, ob diese mit den Einstellungen der nachfolgenden Abbildung übereinstimmen:

| Adresse: spamfalle@m-privacy.de                 |                                                                         |  |  |  |  |
|-------------------------------------------------|-------------------------------------------------------------------------|--|--|--|--|
| VirenScan                                       | Aktiviert     Opeaktiviert                                              |  |  |  |  |
| Gefundene Viren werden                          | Omarkiert Oquarantäne Ogelöscht                                         |  |  |  |  |
| Sparn Filterung                                 | Aktiviert     Opeaktiviert                                              |  |  |  |  |
| Gefundener Spam wird                            | O Markiert O Quarantäne O Gelöscht                                      |  |  |  |  |
| Präfix im Betreff einer<br>Spam-E-Mail?         | ● Ja O Nein                                                             |  |  |  |  |
| Füge 'X-Spam:' Kopfzeile ein,<br>wenn Punkte >= | 2.000                                                                   |  |  |  |  |
| Betrachte E-Mail als 'Spam',<br>wenn Punkte >=  | 3.000                                                                   |  |  |  |  |
| Verschiebe in Quarantäne,<br>wenn Punkte >=     | 3.000                                                                   |  |  |  |  |
| Filter für verbotene<br>Dateianhänge            | ● Aktiviert ○ Deaktiviert                                               |  |  |  |  |
| E-Mails mit verbotene<br>Dateianhängen werden   | O Markiert O Quarantäne O Gelöscht                                      |  |  |  |  |
| Filter für defekte Kopfzeilen                   | Aktiviert     Opeaktiviert                                              |  |  |  |  |
| E-Mails mit defekten Kopfzeilen werden          | OMarkiert OQuarantäne OGelöscht                                         |  |  |  |  |
| Aktualisiere die Einstellungen di               | eser Adresse Aktualisiere die Einstellungen aller Adressen Zurücksetzen |  |  |  |  |

Bestätigen Sie Ihre Auswahl durch den Button Aktualisiere die Einstellungen aller Adressen.

## Hinweis

Ist ein Konto als Spamfalle markiert, so sind alle Einstellungen zu "...wenn Punkte >=" wirkungslos, da alle in das Konto eingehenden Mails automatisch als Spam betrachtet werden.

Sie gelangen nun wieder ins vorige Menü. Bitte wählen Sie nun den Reiter *Sonstiges* aus und prüfen bitte, ob für das Spamfallen-Konto die Einstellung *Ist dies ein Spamfallen-Konto* auf *Ja* gesetzt ist.

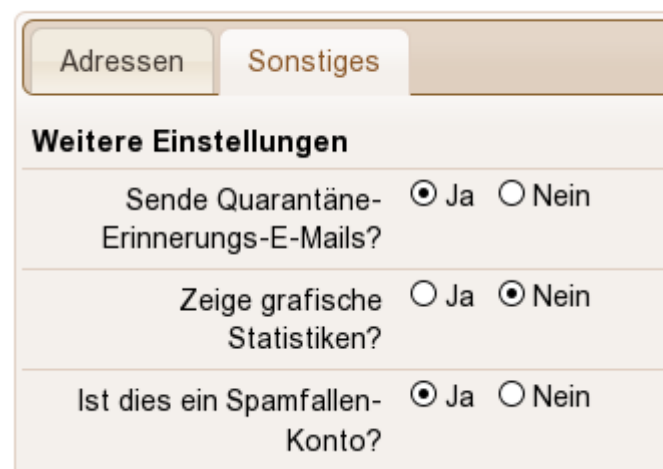

Bestätigen Sie die Auswahl über den Button Aktualisiere weitere Einstellungen.

5/5

Sie können sich nun vom *Maia Mailguard* abmelden. Die E-Mail-Adresse ist dem Spamfallen-Konto hinzugefügt und alle auf dieser E-Mail-Adresse eingehenden E-Mails werden nun automatisch vom mp-Mailserver als Spam erkannt. Aus diesen eingehenden E-Mails lernt das System automatisch und verbessert damit seine Erkennungsraten.

From: https://help.m-privacy.de/ -

Permanent link: https://help.m-privacy.de/doku.php/tightgate-mailserver:spamfalle

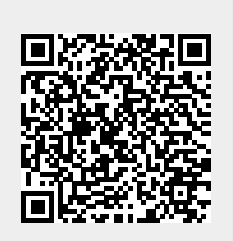

Last update: 2025/02/12 09:24